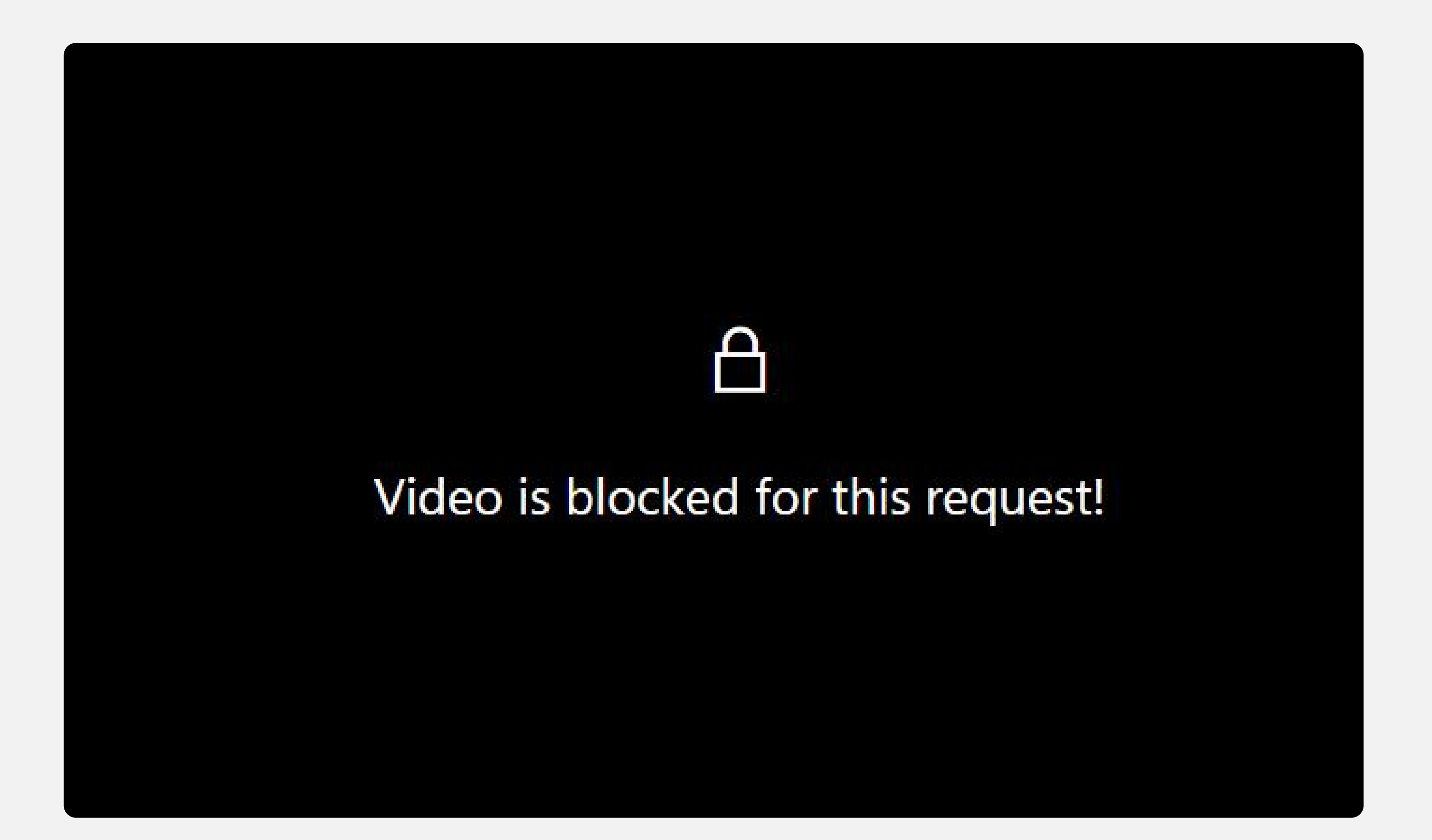

## Mohon maaf untuk kendala teknis dan ketidaknyamanan yang Teman Sekelas terpaksa alami.

Selagi kami memperbaiki fungsi tersebut, Teman Sekelas dapat menggunakan panduan ini agar dapat tetap mengakses Video Pembahasan Soal dengan menggunakan VPN.

> VPN yang digunakan pada panduan ini hanyalah contoh. Kamu bisa menggunakan VPN lain yang sesuai dengan preferensi kamu.

Panduan untuk Memasang dan Mengaktifkan VPN pada Browser Laptop/PC

Memasang VPN Urban VPN Proxy di Microsoft Edge

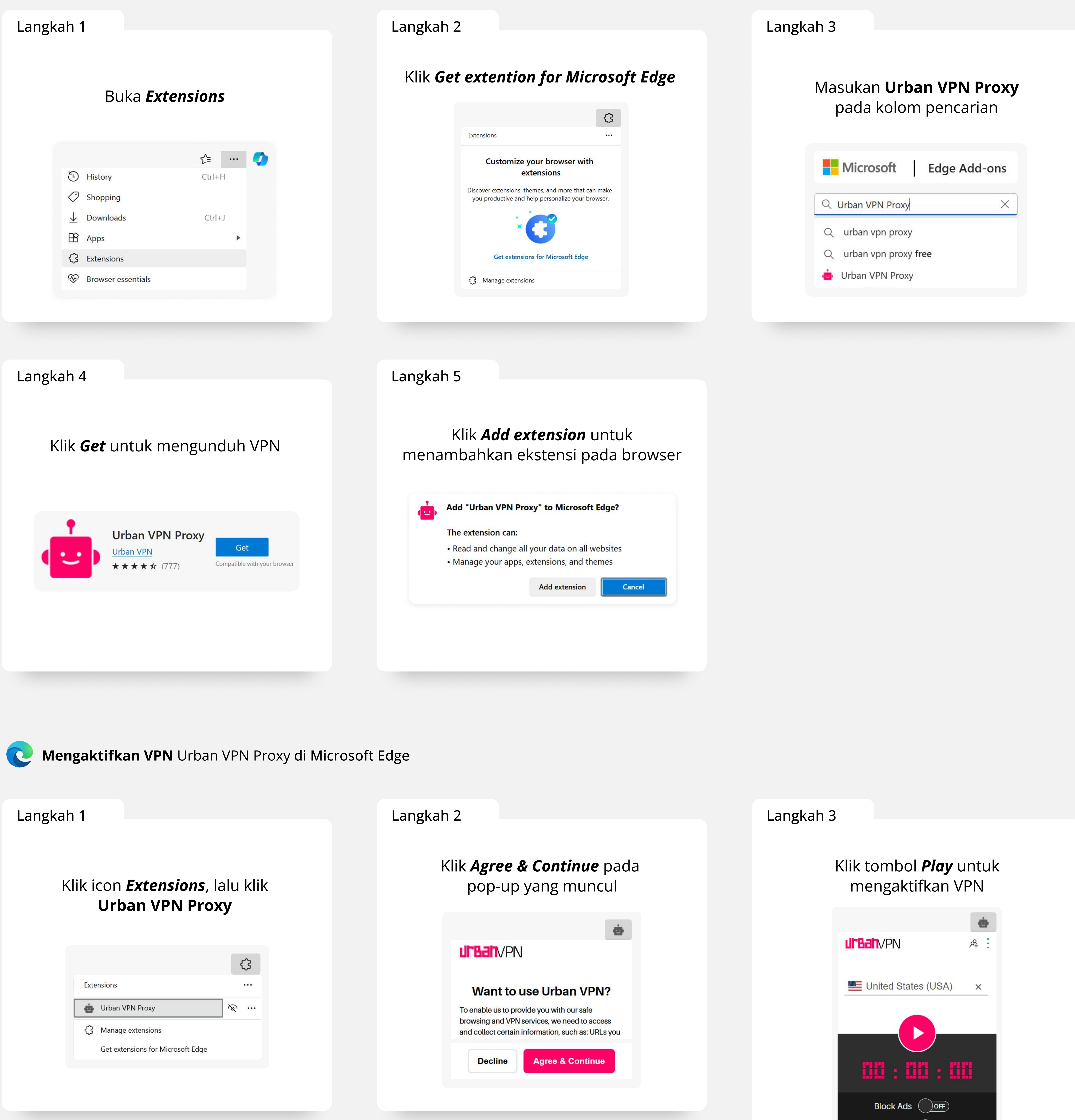

Anti-Phishing Ads on this page: 0 Total ads blocked: 0

pembelajaran yang terblokir

9 O ¥

History

Favorites

**#** 

Locations

Anda sudah bisa mengakses video

pembelajaran yang terblokir

Home

## Memasang VPN Urban VPN Proxy di Google Chrome $\bigcirc$

![](_page_0_Picture_15.jpeg)

Langkah 4

Klik **Add extension** untuk menambahkan ekstensi pada browser

![](_page_0_Picture_18.jpeg)

![](_page_0_Picture_19.jpeg)

![](_page_0_Picture_20.jpeg)

![](_page_0_Picture_21.jpeg)

## Panduan untuk Memasang dan Mengaktifkan VPN pada Mobile

| ah 1                                              |                     | Langkah 2                                                                                                    | Langkah 3                                         |
|---------------------------------------------------|---------------------|----------------------------------------------------------------------------------------------------|---------------------------------------------------|
| Masukan <b>Urban VPN P</b><br>pada kolom pencaria | e <b>roxy</b><br>an | Klik <i>Install</i> untuk<br>mengunduh VPN                                                                                                    | Klik tombol <b>Play</b> untuk<br>mengaktifkan VPN |
| 🔶 urban vpn proxy                                 | ×                   |                                                                                                    |                                                   |
| Q urban vpn proxy unblocker                       |                     | Urban VPN proxy<br>Unblocker                                                                                                    | USA Q                                             |
| Q urban vpn proxy                                 |                     | In-app purchases                                                                                                    | ♥ Make Favourite                                  |
| Q urban vpn proxy unblock                         |                     | 4.5★Image: Second second second | 00:00:00                                          |
|                                                   |                     |                                                                                                    |                                                   |